ภาคผนวก ข

คู่มือการติดตั้งระบบ

# การติดตั้ง Xampp แบบจำลอง Server บนระบบปฏิบัติการ Windows สำหรับทดสอบ Web Application

1. Download Xampp โปรแกรมจำลอง Server

เปิดโปรแกรม Browser เข้าไปที่ https://www.apachefriends.org/ คลิกที่ Download ที่เมนู หรือ สามารถคลิกเลือกจากแถบ Download ด้านล่าง

| Apache Friends                                                                                                    | Download Add-ons                                                                        | Download Add-ons Hosting Community About |                  | Les Search 🕮 EN 👻 |
|----------------------------------------------------------------------------------------------------|-----------------------------------------------------------------------------------------|------------------------------------------|------------------|-------------------|
|                                                                                                    | MPP Apache                                                                              | + Mari                                   | aDB + P          | HP + Perl         |
| What is XAMPP?                                                                                                    |                                                                                         |                                          | roduction to XAM | PP i              |
| XAMPP is the most pe                                                                                                    | pular PHP development                                                                   |                                          |                  |                   |
| environment                                                                                                    |                                                                                         |                                          |                  |                   |
| environment<br>XAMPP is a completely free, easy to<br>MariaDB, PHP, and Perl. The XAMPP<br>be incredibly easy to install and to t | install Apache distribution containing<br>open source package has been set up to<br>se. |                                          | Ċ                | 3                 |
| environment<br>XAMPP is a completely free, easy to<br>MariaDB, PHP, and Perl. The XAMPP<br>be incredibly easy to install and to t | install Apache distribution containing<br>open source package has been set up to<br>se. |                                          | XA               | MPP               |
| environment<br>XAMPP is a completely free, easy to<br>MariaDB, PHP, and Perl. The XAMPP<br>be incredibly easy to install and to t | install Apache distribution containing<br>open source package has been set up to<br>se. |                                          | XA               | мрр               |

ภาพที่ ข.1 หน้าดาวน์โหลด xampp

2. ติดตั้ง Xampp บน Windows

้ดับเบิลคลิกไฟล์ที่เพิ่ง Download มา เพื่อติดตั้งโปรแกรม และให้คลิกที่ Next

🐝 xampp-windows-x64-8.0.0-3-VS16-instal...

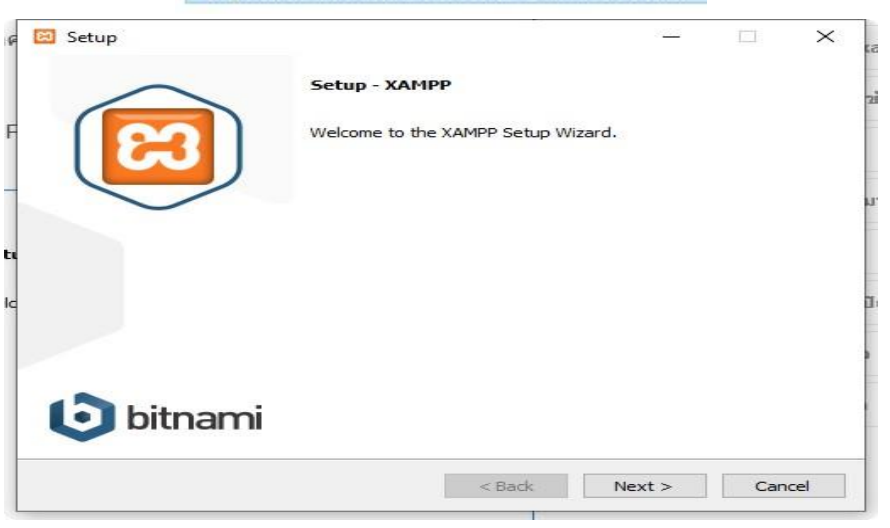

ภาพที่ ข.2 หน้า setup xampp

เลือก Components ที่เราต้องการ จากนั้นให้คลิกที่ Next

| 🔁 Setup                                                                                                    |                            | 8 <u>-</u> 8 |            | ×       |
|----------------------------------------------------------------------------------------------------|----------------------------|--------------|------------|---------|
| Select Components                                                                                                    |                            |              |            | ខ       |
| Select the components you want to install;<br>Next when you are ready to continue.                                                                                                    | dear the components you do | not want t   | o install. | Click   |
| <ul> <li>Server</li> <li>Apache</li> <li>MySQL</li> <li>FileZilla FTP Server</li> <li>Mercury Mail Server</li> <li>Tomcat</li> <li>Program Languages</li> <li>PHP</li> <li>Perl</li> <li>Program Languages</li> <li>phpMyAdmin</li> <li>Webalizer</li> <li>Fake Sendmail</li> </ul> | Click on a component to    | get a det    | ailed desc | ription |
| XAMPP Installer                                                                                                    | < Back N                   | lext >       | Car        | ncel    |

ภาพที่ ข.3 หน้าเลือก components ต่างๆ

เลือก Folder ที่เราต้องการ จากนั้นให้คลิกที่ Next

| and becop         |                           | 2000 | × |
|-------------------|---------------------------|------|---|
| Installation      | older                     |      | ខ |
| Please, choose    | a folder to install XAMPP |      |   |
| Select a folder   | C:\xampp                  |      |   |
|                   |                           |      |   |
|                   |                           |      |   |
|                   |                           |      |   |
|                   |                           |      |   |
|                   |                           |      |   |
|                   |                           |      |   |
|                   |                           |      |   |
|                   |                           |      |   |
|                   |                           |      |   |
|                   |                           |      |   |
| (AMPP Installer - |                           |      |   |

ภาพที่ ข.4 หน้าเลือก Folder สำหรับติดตั้ง Xampp

# เลือกภาษา จากนั้นให้คลิกที่ Next

| 🗵 Setup      |                       |                                |                  |        |    | ×     |
|--------------|-----------------------|--------------------------------|------------------|--------|----|-------|
| Languag      | e                     |                                |                  |        |    | ខេ    |
| XAMPP Co     | ntrol Panel for Windo | ows <mark>supports diff</mark> | ferent languages |        |    |       |
| Language     | English               | 1                              | /                |        |    |       |
|              |                       |                                |                  |        |    |       |
|              |                       |                                |                  |        |    |       |
|              |                       |                                |                  |        |    |       |
|              |                       |                                |                  |        |    |       |
|              |                       |                                |                  |        |    |       |
|              |                       |                                |                  |        |    |       |
|              |                       |                                |                  |        |    |       |
|              | ller                  |                                |                  |        |    |       |
| AMMER 111510 |                       |                                | < Back           | Next > | Ca | incel |

ภาพที่ ข.5 หน้าเลือก ภาษา

คลิก Next เพื่อเริ่มการ Install

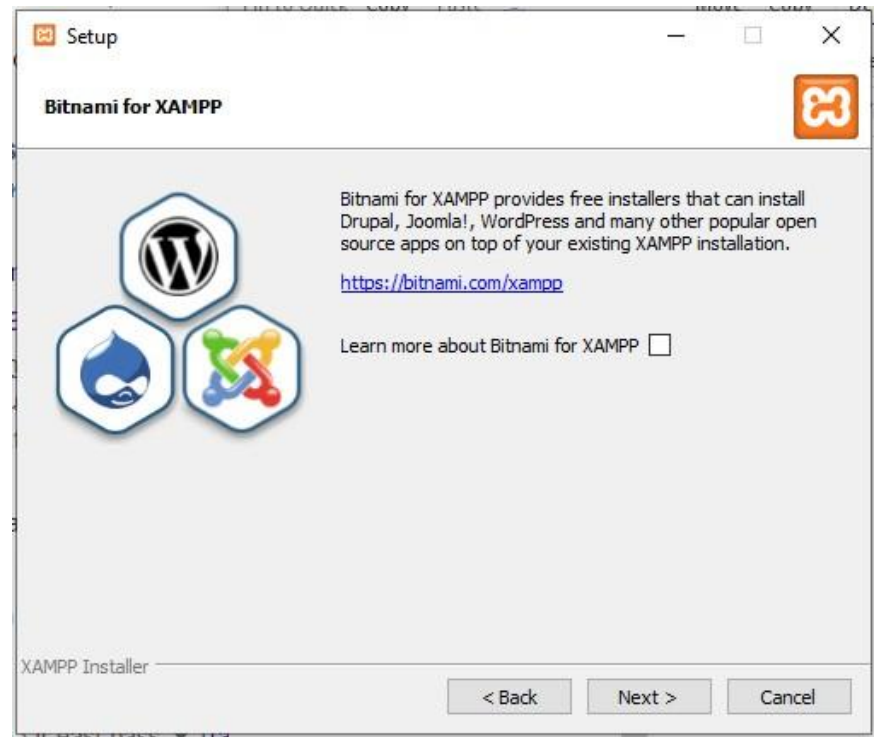

ภาพที่ ข.6 หน้าเริ่มการ Install

.

รอการ Install จนเสร็จจากนั้นคลิก Next

| 🔀 Setup                                                                                                    | 1 <u></u> |    | ×     |
|----------------------------------------------------------------------------------------------------|-----------|----|-------|
| Ready to Install                                                                                                    |           |    | ខា    |
| Setup is now ready to begin installing XAMPP on your compute                                                                                                    | r.        |    |       |
|                                                                                                    |           |    |       |
|                                                                                                    |           |    |       |
|                                                                                                    |           |    |       |
|                                                                                                    |           |    |       |
|                                                                                                    |           |    |       |
|                                                                                                    |           |    |       |
|                                                                                                    |           |    |       |
| XAMPP Installer Karker Karker Ka | Next >    | Ca | ancel |

ภาพที่ ข.7 หน้ารอทำการติดตั้ง xampp

รอจนติดตั้งโปรแกรมเสร็จ ให้คลิกที่ Finish ตัว Control Panel จะถูกเปิดขึ้นมา

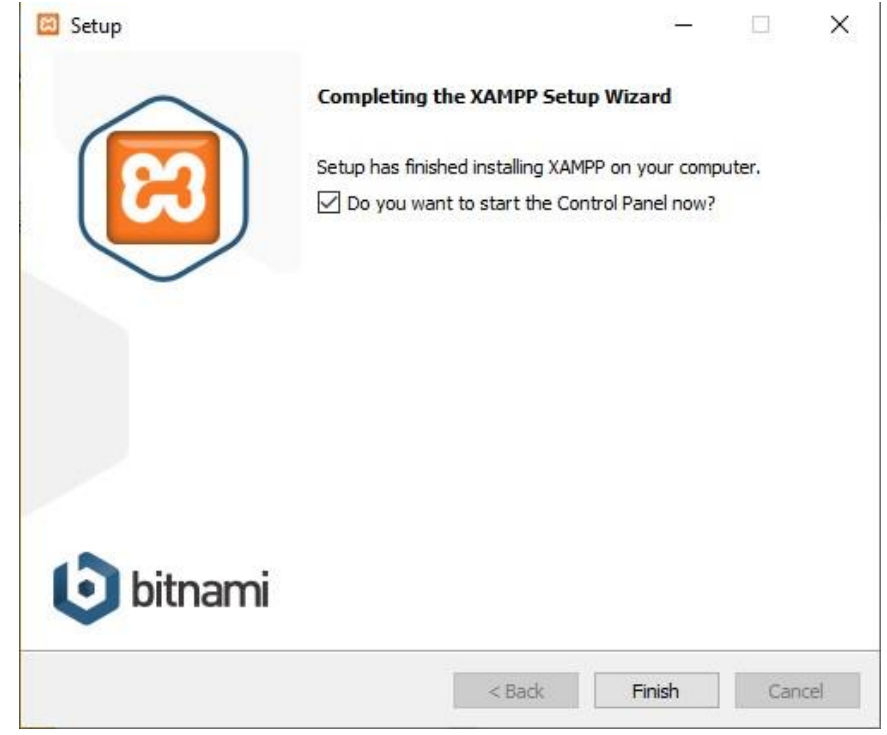

ภาพที่ ข.8 หน้าติดตั้ง xampp สำเร็จ

#### 3. เปิดใช้งานโปรแกรม

Control Panel ของ Xampp จะแสดงผลเป็นหน้าต่างขนาดเล็ก ให้คลิกที่ปุ่ม Start ที่ Apache กับ MySQL เพื่อเปิด Service ให้พร้อมใช้งาน

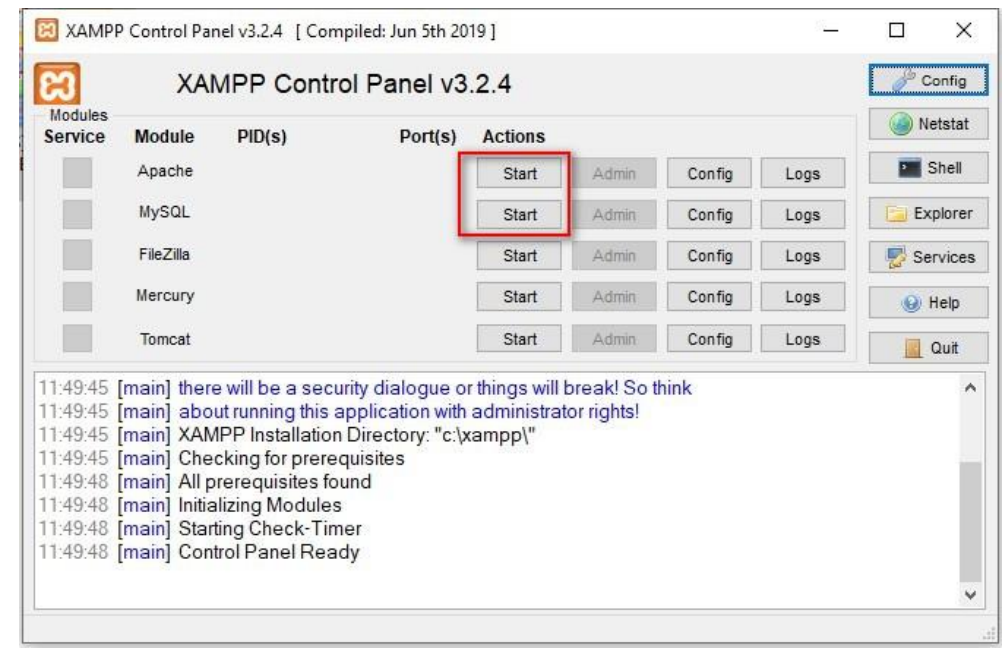

### ภาพที่ ข.9 หน้าเปิดใช้งานโปรแกรม

ให้สังเกตถ้า Service Apache กับ MySQL เปิดเรียบร้อยแล้ว จะมีแถบสีเขียวที่ข้อความ สามารถกดปุ่ม

### x ที่มุมขวาบนเพื่อย่อเก็บ popup

| rvice                                              | Module                                                                               | PID(s)                                                                                                    | Port(s)                                                                 | Actions         |       |        |      | 🛞 Netstat |
|----------------------------------------------------|--------------------------------------------------------------------------------------|----------------------------------------------------------------------------------------------------|-------------------------------------------------------------------------|-----------------|-------|--------|------|-----------|
|                                                    | Apache                                                                               | 13704<br>18908                                                                                                   | 80, 443                                                                 | Stop            | Admin | Config | Logs | Shell     |
|                                                    | MySQL                                                                                | 3388                                                                                                    | 3306                                                                    | Stop            | Admin | Config | Logs | Explore   |
|                                                    | FileZilla                                                                            |                                                                                                    |                                                                         | Start           | Admin | Config | Logs | Service   |
|                                                    | Mercury                                                                              |                                                                                                    |                                                                         | Start           | Admin | Config | Logs | 😡 Help    |
|                                                    | Tomcat                                                                               |                                                                                                    |                                                                         | Start           | Admin | Config | Logs | Quit      |
| 49:48<br>49:48<br>49:48<br>49:48<br>50:15<br>50:15 | [main] All p<br>[main] Initia<br>[main] Start<br>[main] Cont<br>[Apache]<br>[Apache] | rerequisites for<br>lizing Modules<br>ing Check-Tim<br>rol Panel Read<br>Attempting<br>Status char<br>Attempting | und<br>er<br>dy<br>to start Apache<br>nge detected: r<br>to start MvSQI | e app<br>unning |       |        |      |           |

ภาพที่ ข.10 หน้าเปิดใช้งาน Apache และ MySQL